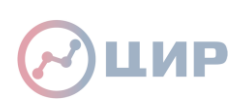

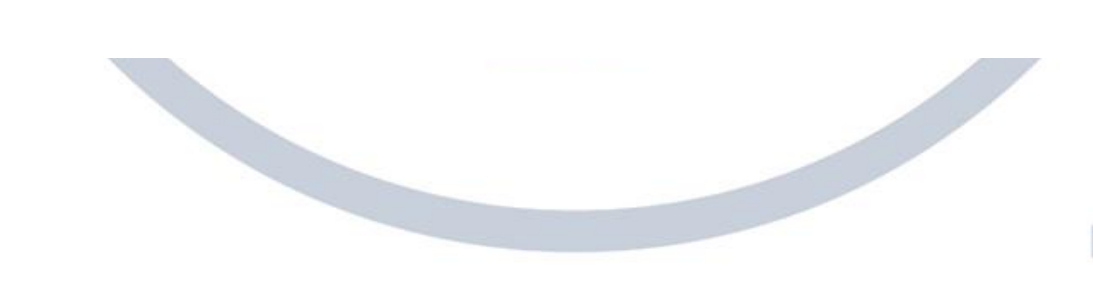

# Как подать заявку на конкурс IV очереди ПНИ в ИС «РУР-ПКР»

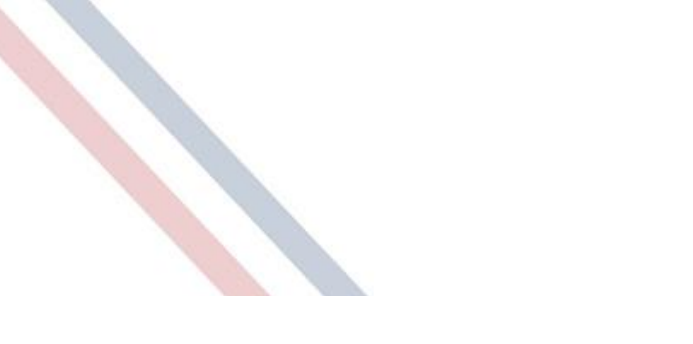

ЦИР МЭИ Центр инновационного развития

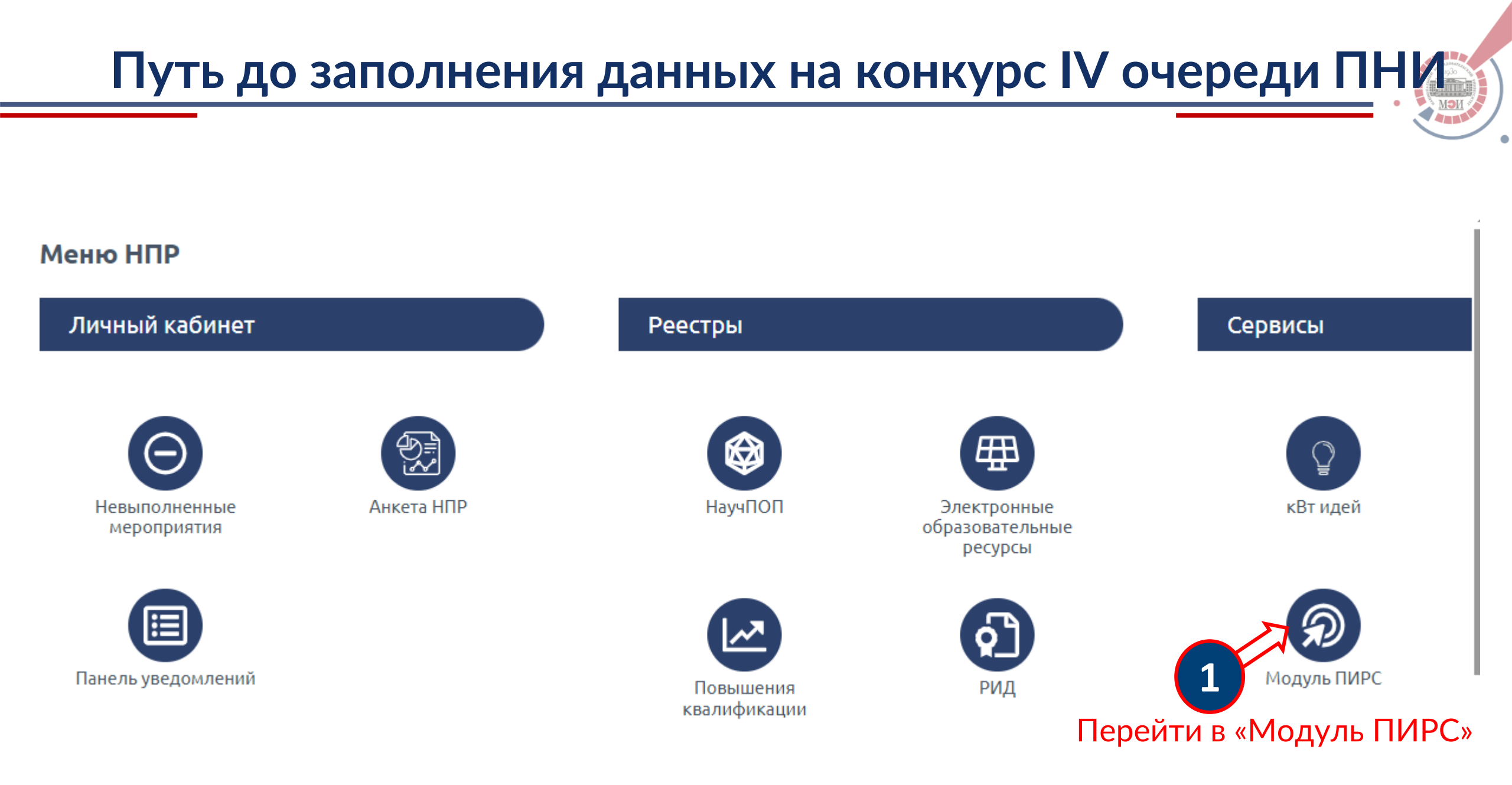

## Путь до заполнения данных на конкурс IV очереди ПНИ

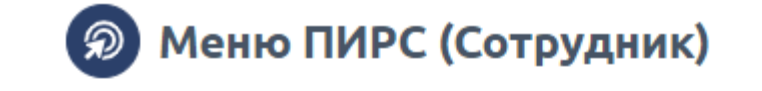

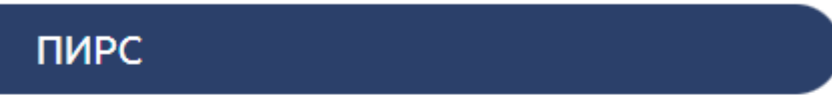

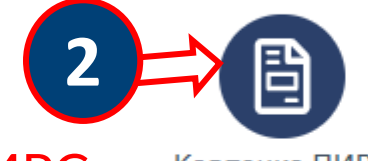

Перейти в «Карточку ПИРС»

Карточка ПИРС

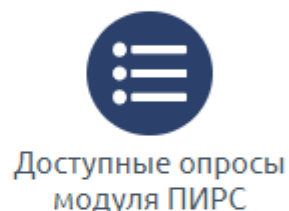

Справочники

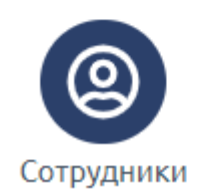

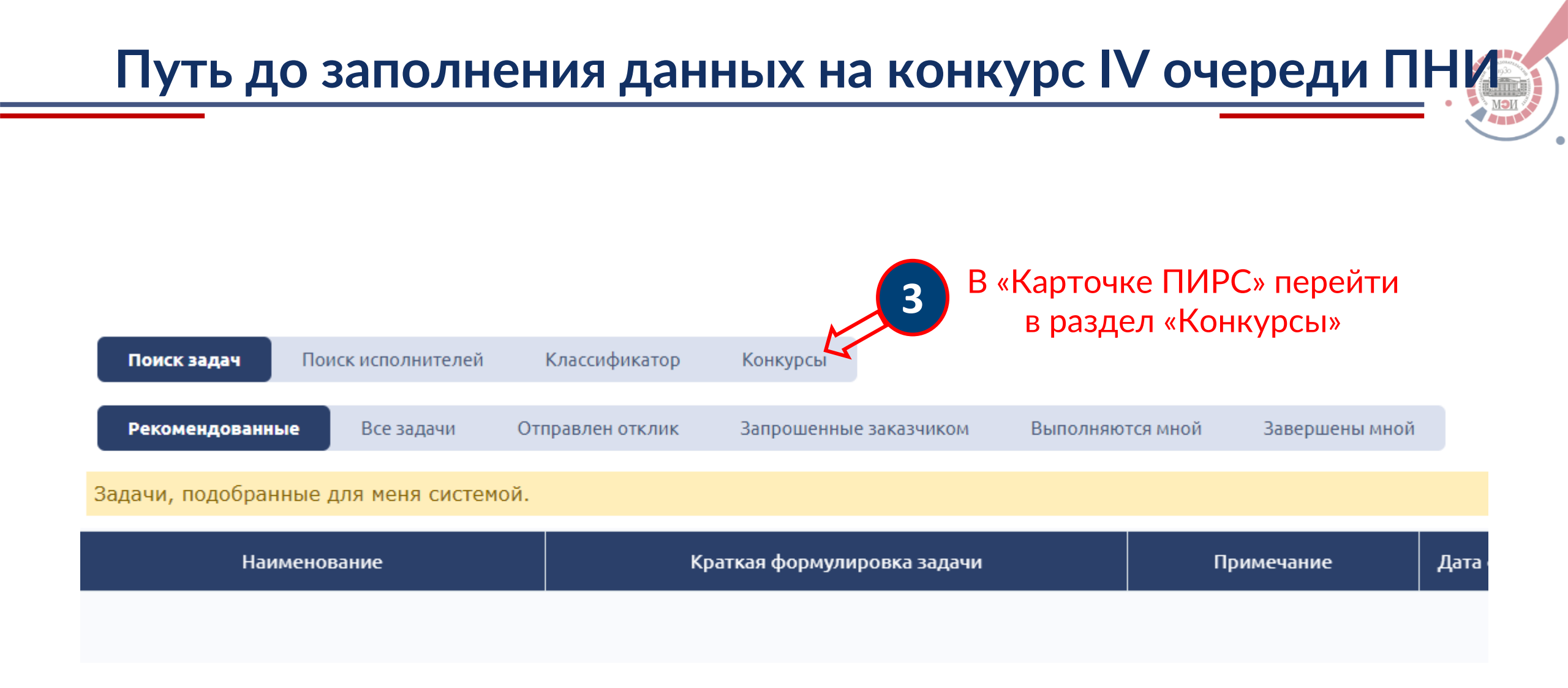

### Путь до заполнения данных на конкурс IV очереди ПНИ

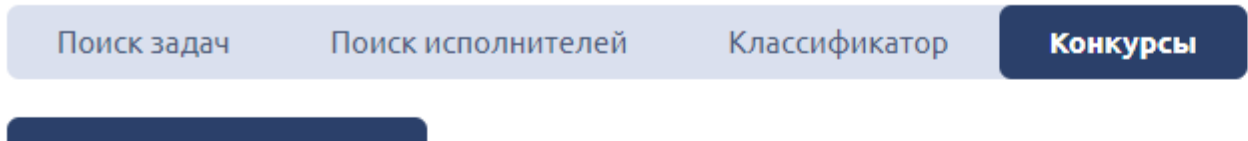

#### Доступные конкурсы

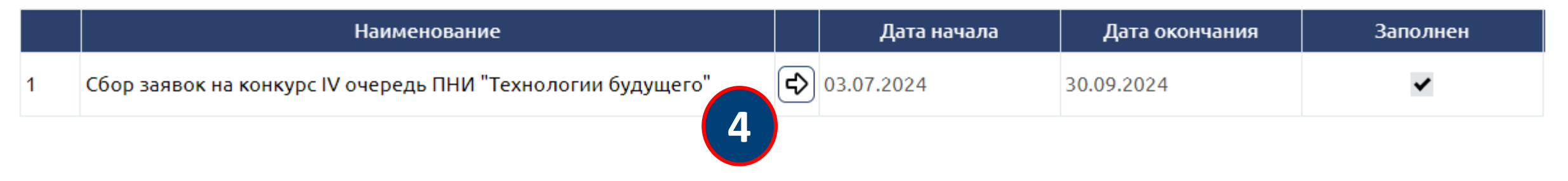

Во вкладке «Конкурсы» перейдите к заполнению данных для конкурса IV очереди ПНИ

# Заполнение данных на конкурс IV очереди ПНИ

Сбор заявок на конкурс IV очередь ПНИ "Технологии будущего": пройдено 0 из 2

Общая информация Материалы заявки

Для подачи заявки на Конкурс на получение гранта в рамках IV очереди ПНИ "Технологии будущего" необходимо заполнить ответы на все приведенные ниже вопросы и прикрепить все необходимые файлы.

С вопросами по конкурсной документации вы можете обратиться к Кролину Александру Александровичу: KrolinAA@mpei.ru

Перед годачей просим внимательно изучить положение о Конкурсе, ссылка на положение, размещенное на сайте НИУ "МЭИ" приведена ниже:

Положение о Конкурсе ПНИ 24/26

Реберите секцию ПНИ:

При подаче заявки на конкурс необходимо заполнить две вкладки: 1.«Общая информация»

Выберите статус руководителя проекта (аспирант (для сотрудников, обучающихся в аспирантуре) или сотрудник (для сотрудников со степенью к.н. или д.н.)):

ФИО руководителя проекта:

Подразделение руководителя проекта:

Телефон руководителя проекта для оперативной связи:

Планируется ли включение в коллектив дополнительных аспирантов?

Необходимо ли включение в состав коллектива студентов младших курсов (1-2 курс бакалавриата)?

## Заполнение данных на конкурс IV очереди ПНИ

Сбор заявок на конкурс IV очередь ПНИ "Технологии будущего": пройдено 0 из 2

|                       | Общая информация Материалы заявки                                                                                                    |
|-----------------------|----------------------------------------------------------------------------------------------------|
|                       | Тема проекта:                                                                                                    |
|                       |                                                                                                    |
|                       | Цель работы (как казано в заявке):                                                                                                    |
|                       | Задачи рабиты (как указано в заявке):                                                                                                    |
|                       |                                                                                                    |
| Вторая вкладка для    | гетультаты работы (как указано в заявке):                                                                                                    |
| заполнения:           |                                                                                                    |
| 2. «Материалы заявки» | Докуметны заявки (анкета-заявление, ПЗ, ТЗ, план выполнения проекта на 1-ый год, презентация<br>проекта, скриншот анкеты НПР). Обращаем внимание, что помимо прикрепления файла в<br>редактируемом формате, заявление необходимо также приложить в виде скан-копии с подписью<br>руководителя проекта. |
|                       | Анкета .docx, .doc                                                                                                    |
|                       | Анкета скан-копия с подписями (.pdf)                                                                                                    |
|                       | Пояснительная записка в редактируемом формате (*.docx, *.doc)                                                                                                    |
|                       | Техническое задание в редактируемом формате (*.docx, *.doc)                                                                                                    |
|                       | Презентация в редактируемом формате (*.pptx, *.ppt)                                                                                                    |
|                       | Календарный план 1-го года в редактируемом формате (*.docx, *.doc)                                                                                                    |
|                       | (Скриншот анкеты НПР ИС«РУР-ПКР» с баллами за три года, предшетсвующих году подачи зая)                                                                                                    |